## For Kindle device and/or Kindle Reader app users who want to have the eLiterature available on your tablet, smartphone device use one of the following:

## iPhone or iPad:

- 1. Start the purchase process on your PC/Mac not on your phone or tablet.
- 2. Purchase the eLiterature of your choice in .mobi file format from the <u>www.store.ceahow.org</u> website.
- 3. Once you've downloaded the file(s) from the CEA-HOW store Downloads page, the file is usually downloaded to:
  - a. C:\users\your name\documents\my kindle content\
  - b. If you don't find it search for \*.mobi on your computer to locate the file.
- 4. Then follow the instructions:

Send to Kindle

## Android:

- 1. Start the purchase process on your PC/Mac not on your phone or tablet.
- 2. Purchase the eLiterature of your choice in .mobi file format from the <u>www.store.ceahow.org</u> website.
- 3. Once you've downloaded the file(s) from the CEA-HOW store Downloads page, the file is usually downloaded to:
  - a. C:\users\your name\documents\my kindle content\ or c:\users\your name\my kindle content
  - b. If you don't find it search for \*.mobi on your computer to locate the file.
- 4. Then follow the instructions: <u>Send to Kindle</u>